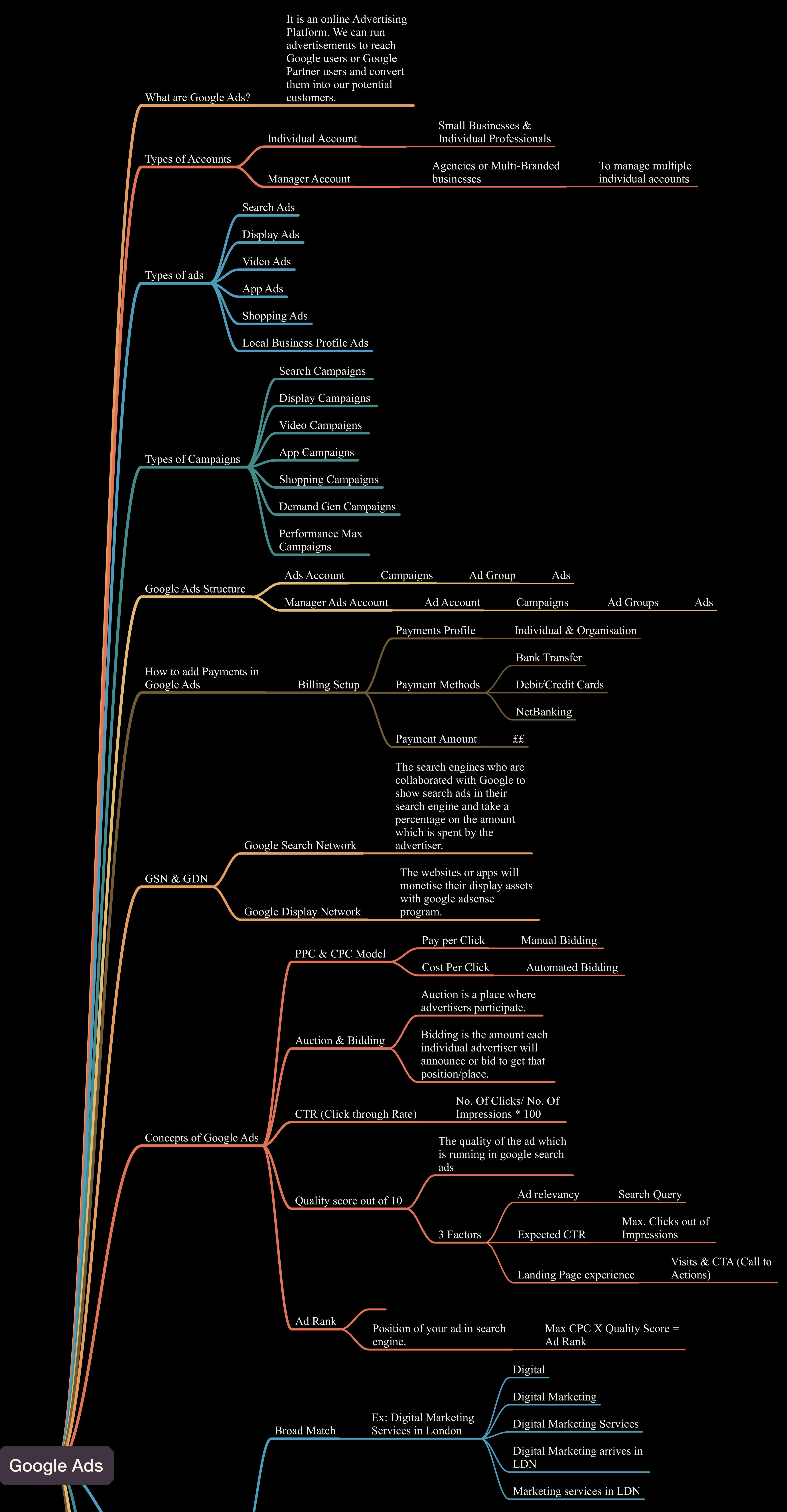

|    | Login to Wordpress<br>Dashboard (In this case, I<br>choose Wordpress for<br>website development) | Install & Activate WPCode<br>Plugin                                                               | Navigate to code snippets<br>and choose Header & Footer.<br>Copy the codes from Google<br>Tag Manager and Place it<br>according to the instructions<br>given by Google Tag<br>Manager |
|----|--------------------------------------------------------------------------------------------------|---------------------------------------------------------------------------------------------------|----------------------------------------------------------------------------------------------------|
| 1. | Login to Google Tag<br>Manager                                                                   | Create account, after that<br>copy the head and body<br>snippets placed in Wordpress<br>Dashboard |                                                                                                    |
|    |                                                                                                  | Tools > Data Manager >                                                                            |                                                                                                    |

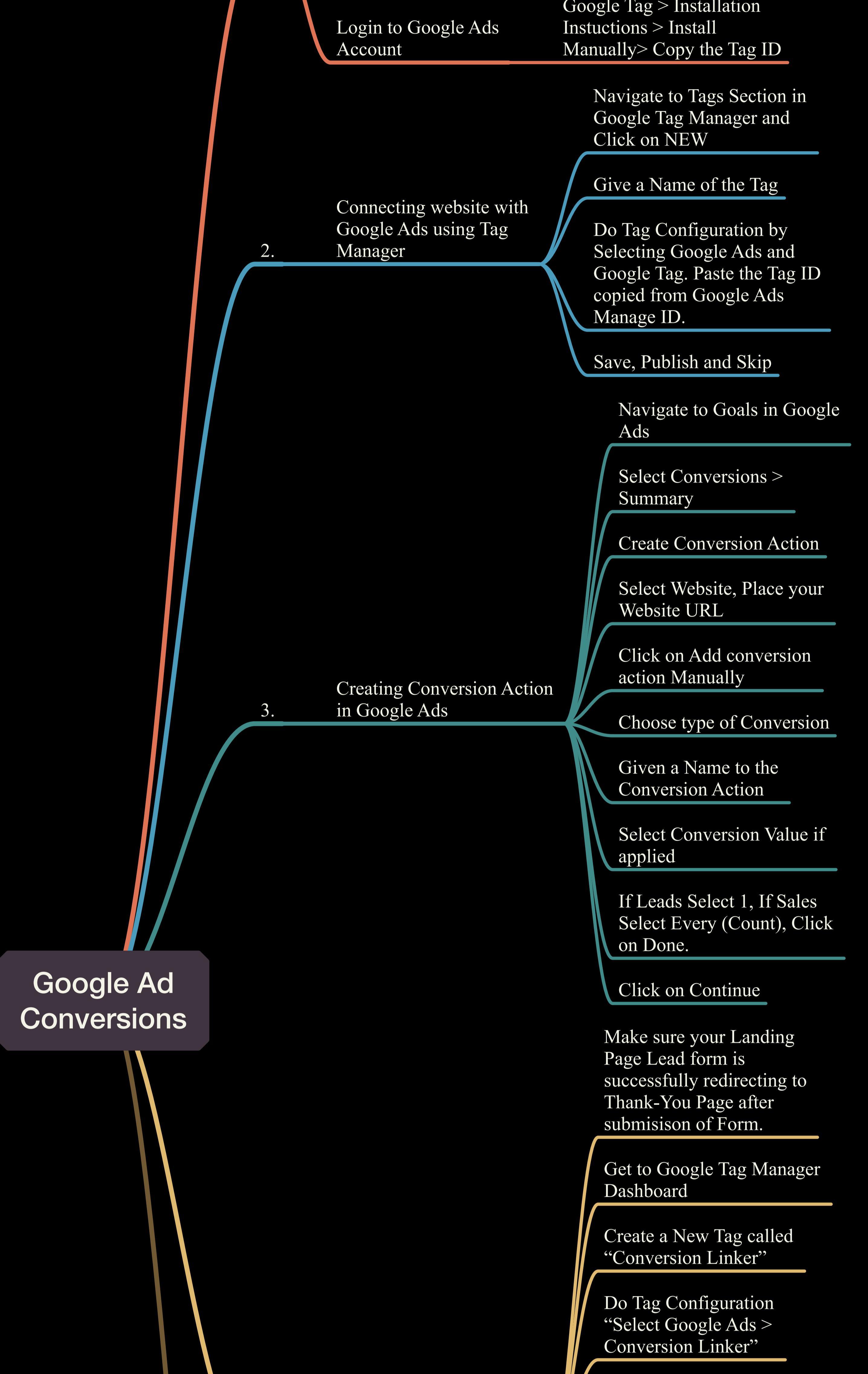

|                    |                                       | Cheap                                                                                                    |                                                                                        |                           |
|--------------------|---------------------------------------|----------------------------------------------------------------------------------------------------|----------------------------------------------------------------------------------------|---------------------------|
| Types of Keywords  | Negative Match                        | Low Priced                                                                                                    |                                                                                        |                           |
|                    | Phrase Match                          | Free<br>"Digital marketing service<br>in London"                                                                                                    | es Best Digi<br>Services i                                                             | tal Marketing<br>n London |
|                    | Exact Match                           | [Digital Marketing Services<br>in London]                                                                                                    | S                                                                                      |                           |
|                    | 1. Define your Cam<br>Objective/Goals | (Leads, Sales<br>npaign Traffic, App<br>Awareness)                                                                                                    | s, Website<br>Installs, Brand                                                          | Ex: 20 leads per Da       |
|                    | 2. Campaign Budge                     | Ex: £2000 per day                                                                                                    | ý                                                                                      |                           |
|                    |                                       | Demographics                                                                                                    | Age, Gender, Pa<br>Income Level                                                        | arental Status,           |
|                    | 3. Target Audience                    | Geographics                                                                                                    | Areas, Cities, State<br>Countries                                                      | es,                       |
|                    |                                       | Psychographics                                                                                                    | Interests, Beha                                                                        | viours                    |
| Pre- Campaign Work | 4. Types of Campai                    | gns Search, Display<br>video, Demand                                                                                                    | y, shopping,<br>Gen, P Max                                                             |                           |
|                    | 5. Ad Copies                          | Headings, Descriptions,<br>Sitelinks, Call Out<br>Extensions                                                                                                    |                                                                                        |                           |
|                    | 6. Landing Pages                      | A page where a user wafter clicking the ad.                                                                                                    | will land                                                                              |                           |
|                    | 7. Thank You Page                     | To Track conversion<br>tracking code in the<br>and show a successf<br>message to a user.                                                                                                    | ns with<br>back-end<br>ful                                                             |                           |
| Logi<br>Dash       | n to Google Ads<br>nboard             |                                                                                                    |                                                                                        |                           |
| Clici              | c on Create New                       |                                                                                                    |                                                                                        |                           |
|                    |                                       | Note: If you're Ad A<br>new make sure you s<br>"Create a campaign y<br>goal guidance". If yo<br>account is already ha<br>some data it means it<br>already running no of<br>campaigns successfu<br>then only select camp | ccount is<br>elected<br>without<br>ou're ad<br>ving<br>t's<br>f<br>lly. If so<br>paign |                           |
| Selection          | ct the Objective of your paign        | objectives like leads,<br>traffic, awareness, in                                                                                                    | sales,<br>stall                                                                        |                           |
| Sele               | ct the Type of Campaign               |                                                                                                    |                                                                                        |                           |

| 4. | Configure the Conversion<br>Action using Google Tag<br>Manager    | Create a New Tag called<br>"Lead from Conversion<br>Tracking Tag"                                                                                                    |
|----|-------------------------------------------------------------------|----------------------------------------------------------------------------------------------------|
|    |                                                                   | Click on Tag configuration<br>"Select Google Ads" ><br>Google Ads Conversion in<br>Tracking.                                                                                                    |
|    |                                                                   | Copy the Conversion ID<br>from Google Ads and Paste it<br>in conversion ID field.                                                                                                    |
|    |                                                                   | Copy the conversion label<br>from Google Ads and paste it<br>in conversion label field                                                                                                    |
|    |                                                                   | Save, Publish and Skip.                                                                                                    |
|    |                                                                   | Tag Manager Dashboard                                                                                                    |
|    |                                                                   | Place your website/landing page URL                                                                                                    |
|    |                                                                   | Do the Action "Filling the form"                                                                                                    |
| 5. | Testing the Conversion Tage<br>using Google Tag Assistant<br>Tool | Check where the tag is firing or not                                                                                                    |
|    |                                                                   | If it is working come back to<br>Google Ads conversion<br>action dashboards and refresh<br>the page. If you're seeing "no<br>recent conversions" means<br>the conversion action is<br>successfully connected to the<br>website. |

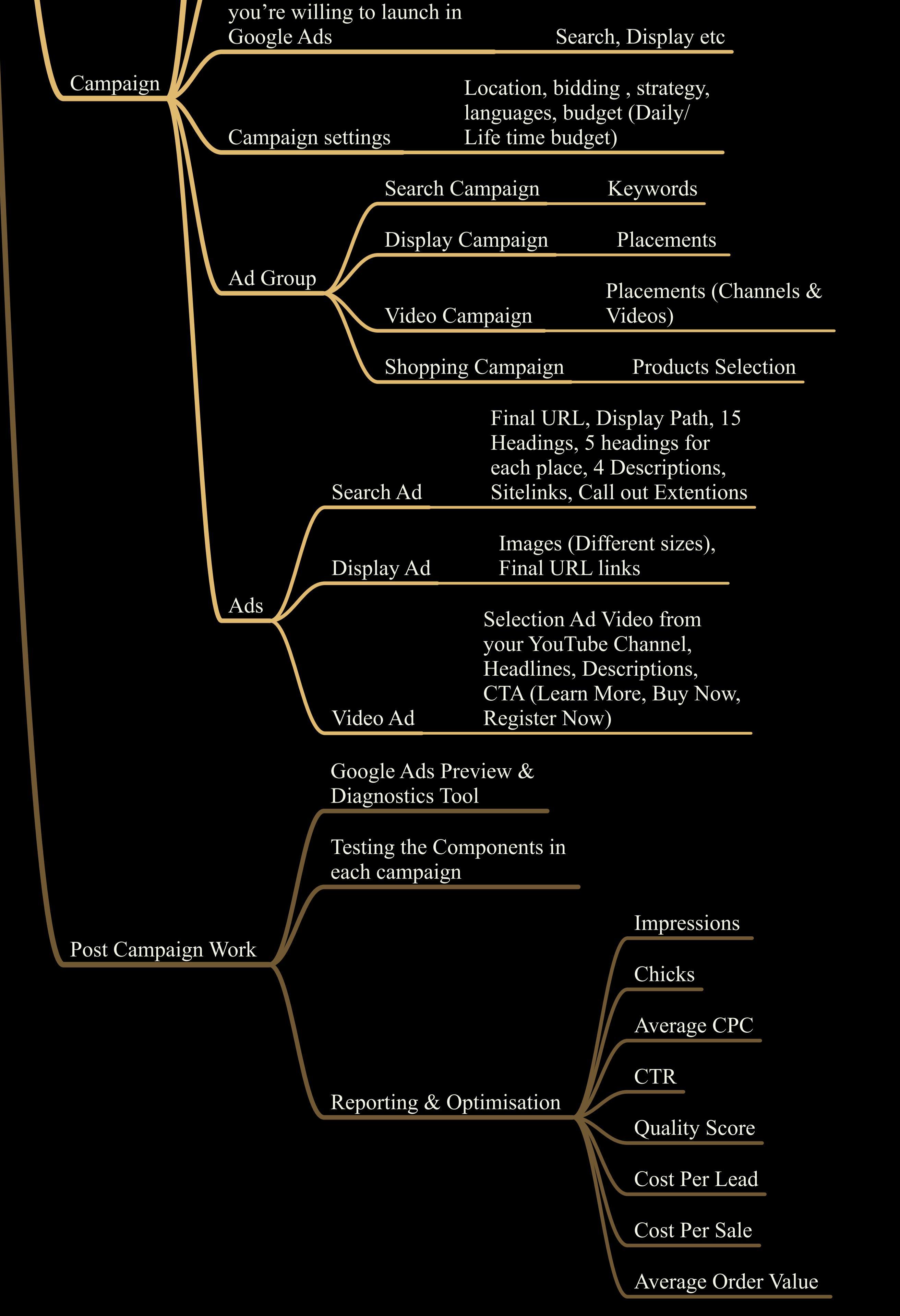